# **Table of Contents**

| Note                                                          | 2 |
|---------------------------------------------------------------|---|
| General guidelines for electronic filing on Google Chrome     | 2 |
| General guidelines for electronic filing on Mozilla Firefox   | 3 |
| General guidelines for electronic filing on Internet Explorer | 4 |

### Note

If you are using Windows XP/Windows 7/Windows 8, you may file your return/voucher/statement on Google Chrome or Mozilla Firefox using Adobe Reader 8 or any other higher versions of Adobe Reader.

Adobe Reader 8 will also allow you to file your return/voucher/statement on Internet Explorer 8 on Windows XP. However if you are using Windows 7 or Windows 8, you will need Internet Explorer 11 and Adobe Reader 11 to file your return/voucher/statement.

## General guidelines for electronic filing on Google Chrome

Filing with Adobe Reader 8 and above on Windows 8, Windows 7 & Windows XP (Service Pack 3)

To file a form electronically, you are strongly advised to perform the following settings prior to filing:

- 1. In Chrome Address bar, type: chrome://flags
  - Search for "NPAPI" and enable it.
  - Relaunch Chrome.
- 2. In Chrome Address bar, type: chrome://plugins
  - Disable Chrome PDF Viewer.
  - Enable the Adobe Acrobat/Adobe Reader plugin.
  - Relaunch Chrome
- 3. Open the link to file the return.

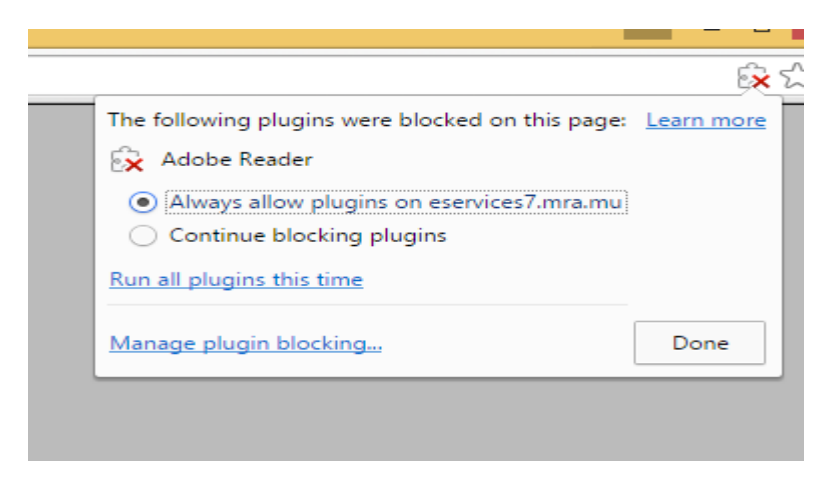

4. Select "Always allow plugins on eservices" and click on Done

# General guidelines for electronic filing on Mozilla Firefox

### Filing with Adobe Reader 8 and above on Windows 8/Windows 7/Windows XP

To verify the version of Mozilla Firefox you are using:

• Go to: Help >> About Firefox

**Note:** In case the menu bar does not appear in the browser, please press key F10 (on your keyboard) for it to appear

#### Filing with Mozilla Firefox (Versions 39.0, 38.0, 37.0)

To file a form electronically, you are strongly advised to perform the following settings prior to filing:

- Click on Tools >> Options >> Applications (in browser)
- Change the Action of the content type of Portable Document Format(PDF) to Use Adobe Acrobat (in Firefox)

**Note:** If ever the option **Use Adobe Acrobat (in Firefox)** is missing in the drop-down menu, you need to perform an additional setting as follows:

- Click on Tools >> Add-ons >> Plugins
- Enable/Activate the Adobe PDF Plug-In For Firefox and Netscape1 Note: You must update your Adobe plugin to the latest version in case Firefox prompts you for update.

#### In case the form does not open in Adobe Acrobat Reader,

- Click on 'Activate Adobe Acrobat' when prompted
- Click on 'Allow and Remember'
- PDF Form will be displayed in browser

### **General guidelines for electronic filing on Internet Explorer** Filing with Adobe Reader 11 and Internet Explorer 11 and above on Windows 8

• Tools> Internet Options>

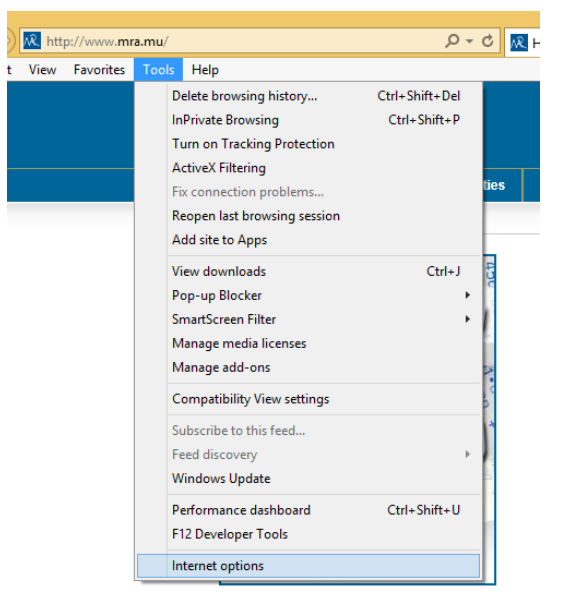

• Security > Trusted Sites> Sites

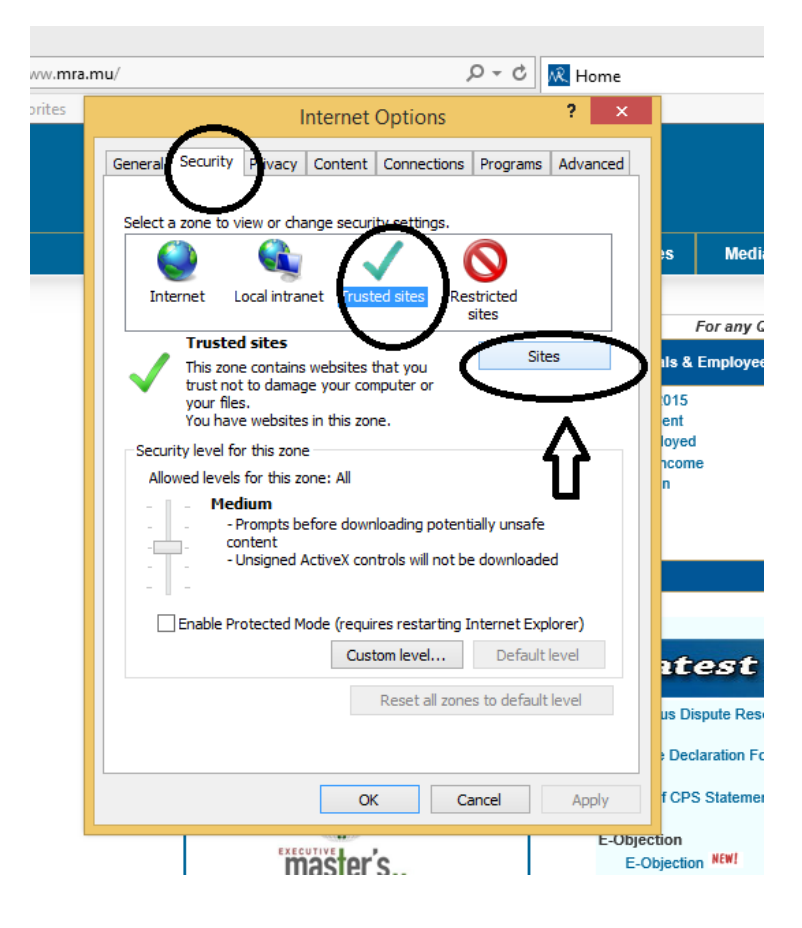

- Insert: <u>https://eservices3.mra.mu</u>
- Click on the Add Button

| /w.mra.m | u/ ・ ク マ 🖒 📈 Home                                                                                                |
|----------|----------------------------------------------------------------------------------------------------|
| rites    | Internet Options ? ×                                                                                             |
|          | Trusted sites                                                                                                    |
|          | You can add and remove websites from this zone. All websites in this zone will use the zone's security settings. |
|          | Add this website to the zone:                                                                                    |
|          | https://eservices3.mra.mu Add                                                                                    |
|          | Websites:                                                                                                    |
|          | Remove                                                                                                    |
|          | ✓ Require server verification (https:) for all sites in this zone                                                |
|          | Close                                                                                                    |
|          | Enable Protected Mode (requires restarting Internet Explorer) Custom level Default level                         |

• Then Close and click on OK